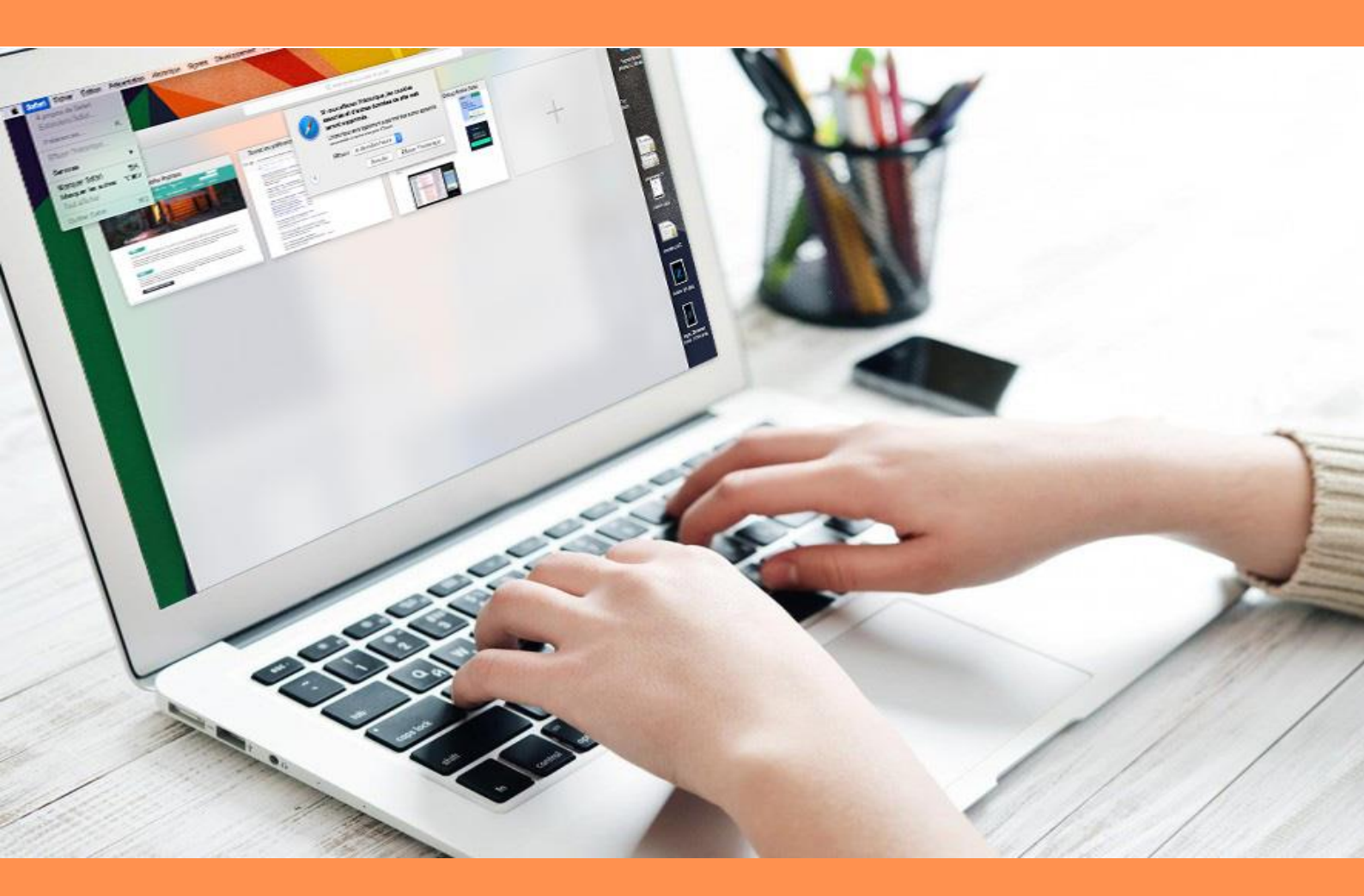

# PURGER SON CACHE SUR SAFARI

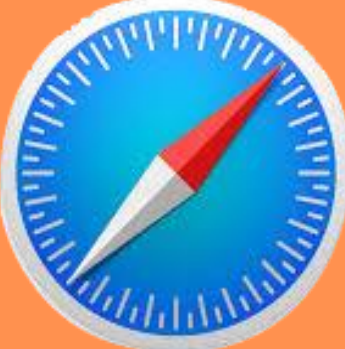

# SOMMAIRE

| ETAPE 1 |  |
|---------|--|
| ETAPE 2 |  |
| ETAPE 3 |  |
| ETAPE 4 |  |
|         |  |

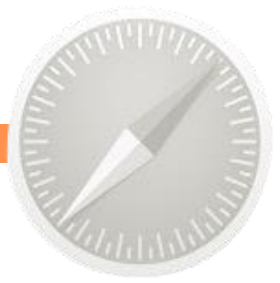

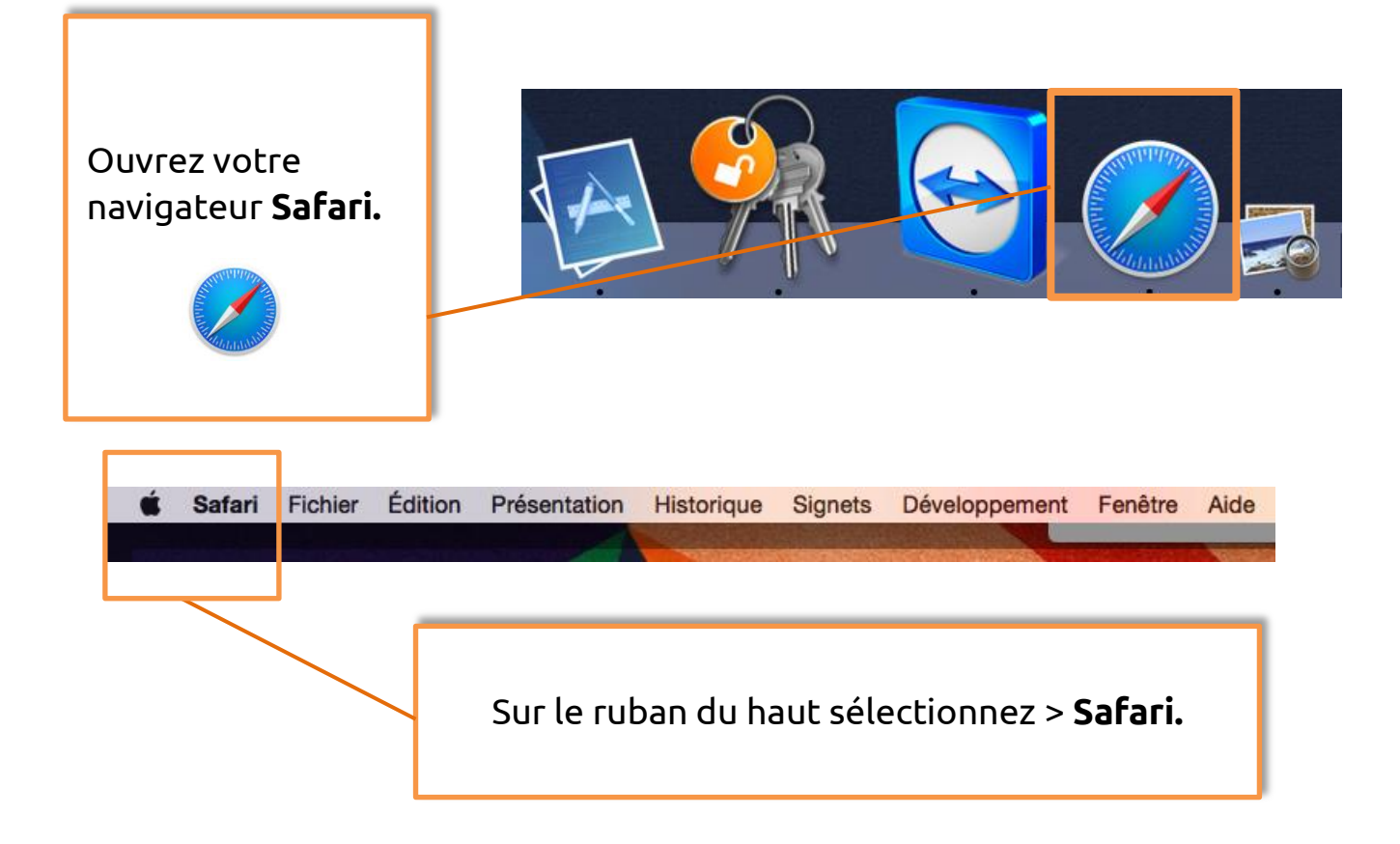

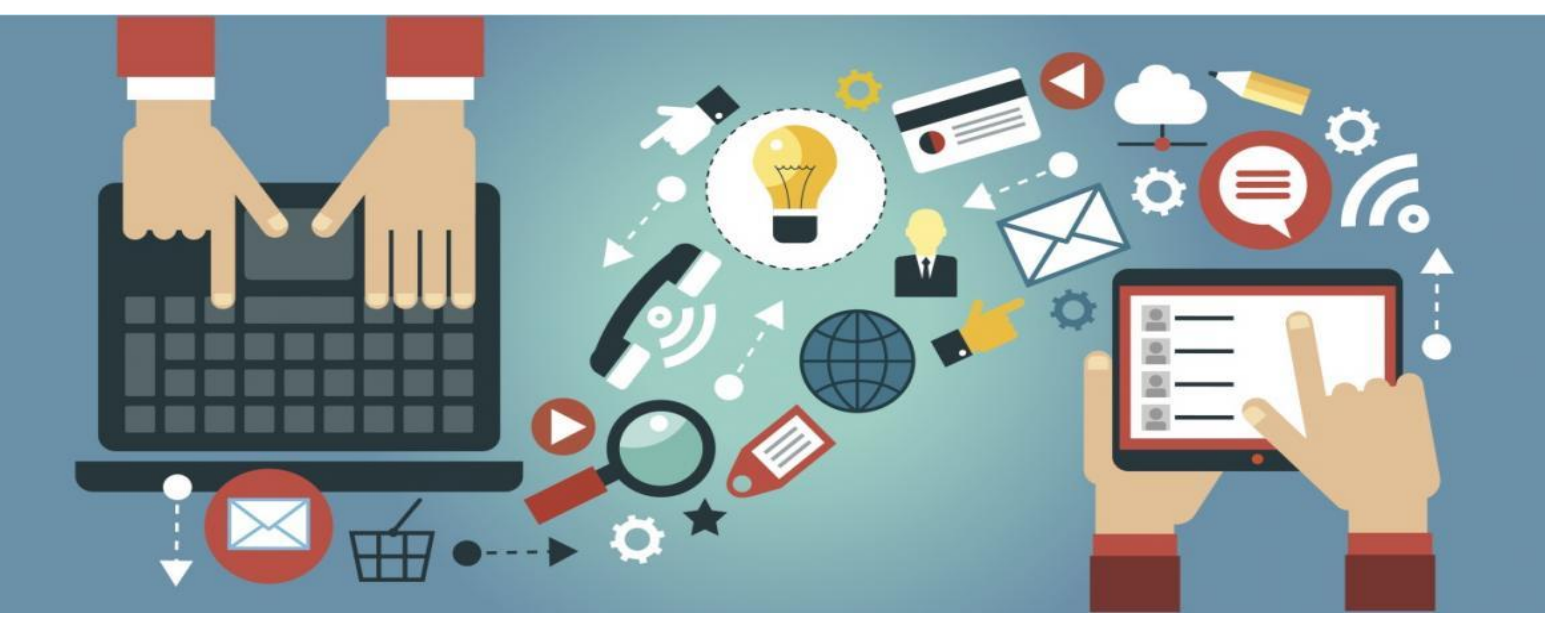

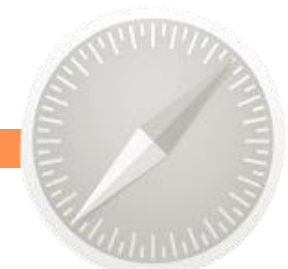

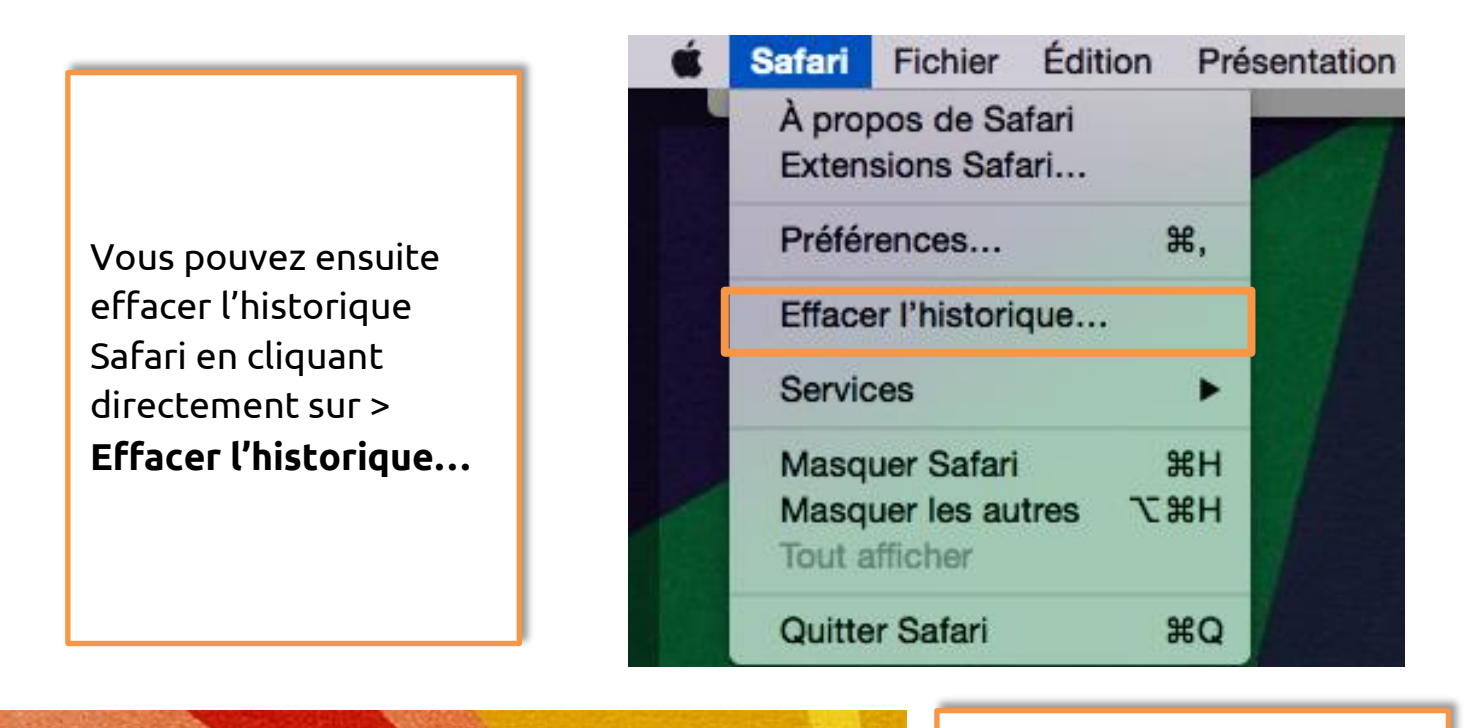

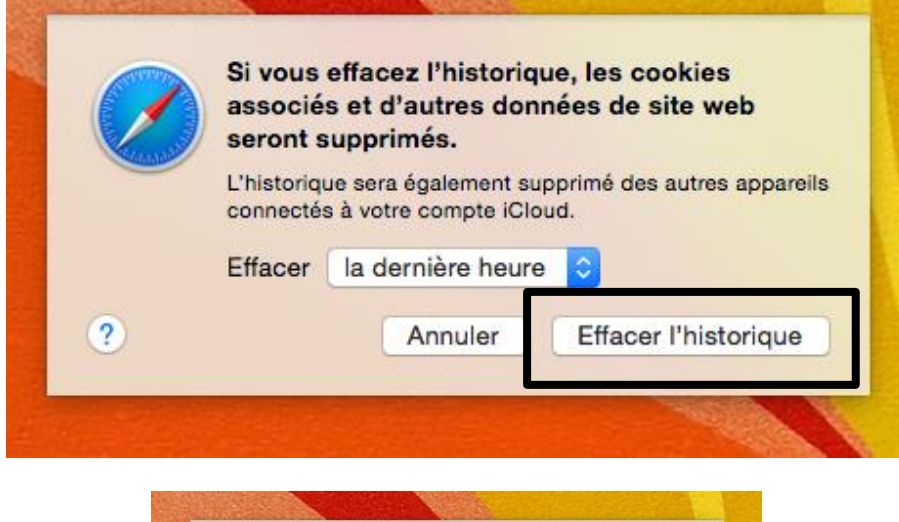

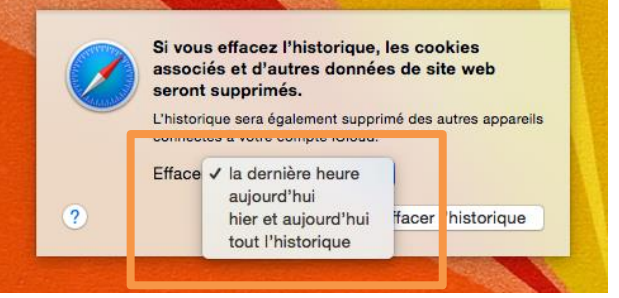

Une nouvelle fenêtre s'ouvre pour vous avertir de la suppression.

La **liste déroulante** offre le choix d'effacer les données selon différentes périodes.

Sélectionnez celle qui correspond à vos besoins.

Puis > Effacer l'historique!

Vos données de navigation ont désormais disparues.

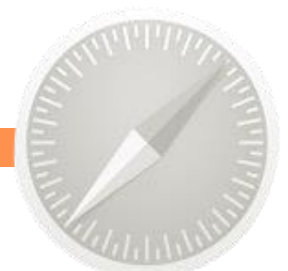

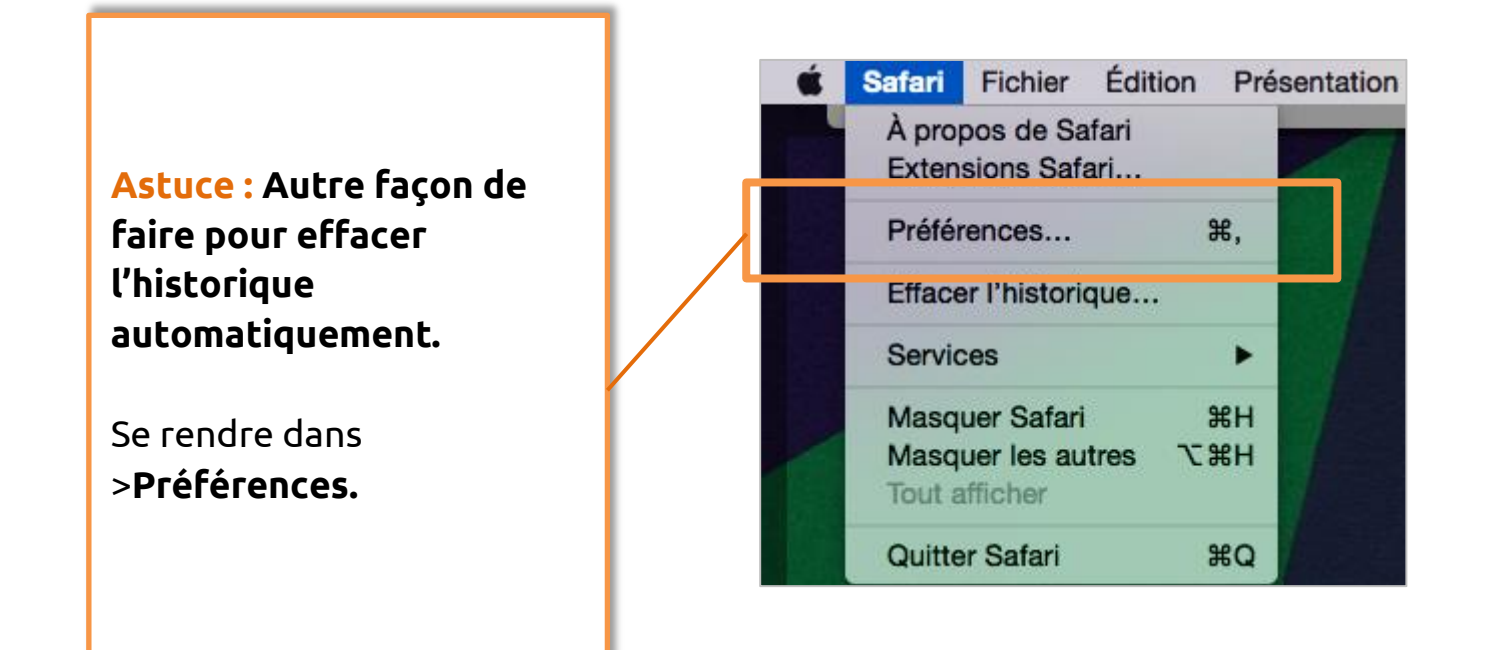

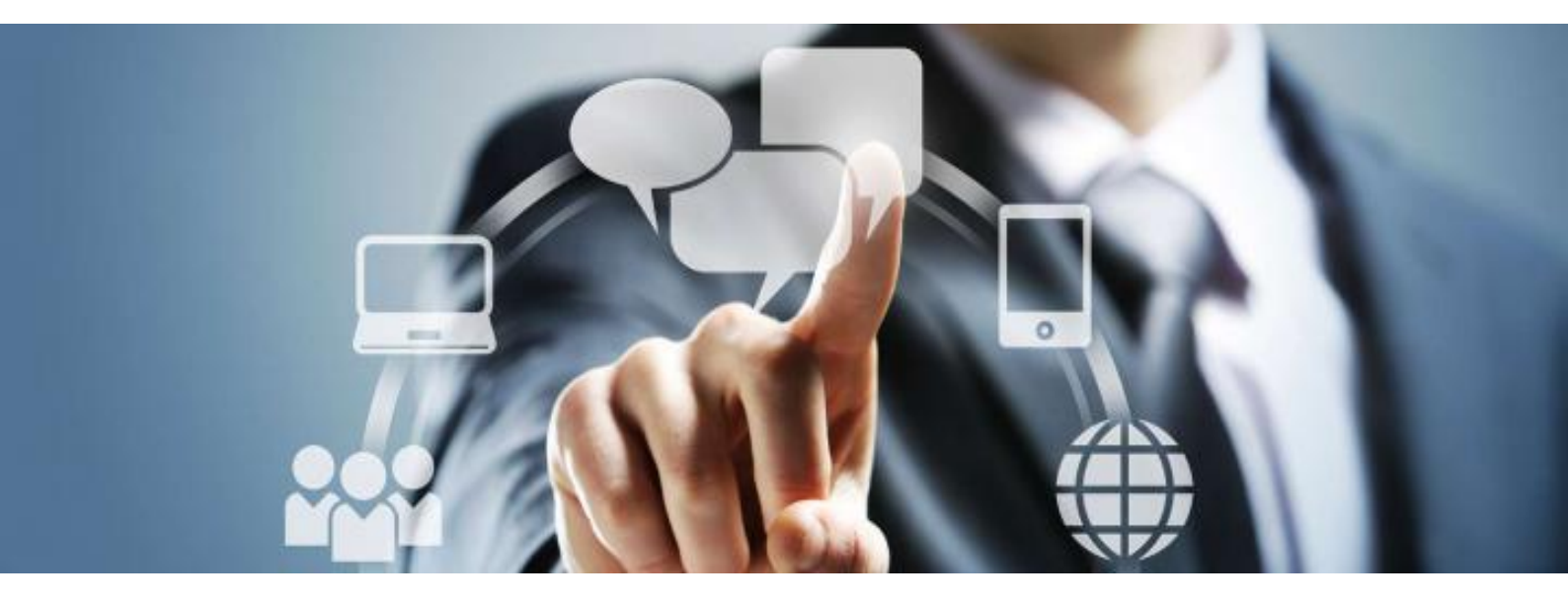

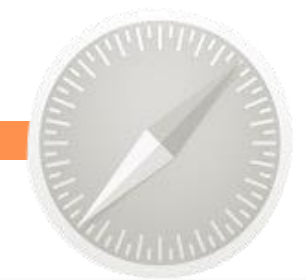

Une fois la nouvelle fenêtre ouverte, choisir l'onglet > **Général** 

|                                                                      | Général                                                                                                    |  |  |
|----------------------------------------------------------------------|----------------------------------------------------------------------------------------------------|--|--|
| Général On lets Rempl. auto. Mots de passe Recherche Sécurité O      | Confidentialité Notifications Extensions Avancées                                                               |  |  |
| Safari n'est pas votre navigateur web par défaut. Définir par défaut |                                                                                                    |  |  |
| Safari s'ouvre avec :                                                | Une nouvelle fenêtre                                                                                            |  |  |
| Les nouvelles fenêtres s'ouvrent avec :                              | Favoris                                                                                                    |  |  |
| Les nouveaux onglets s'ouvrent avec :                                | Favoris                                                                                                    |  |  |
| Page d'accueil                                                       | Après un jour<br>Après une semaine<br>Après deux semaines                                                       |  |  |
|                                                                      | Après un mois                                                                                                   |  |  |
| Supprimer les elements de l'historique                               | Apres un an                                                                                                    |  |  |
| Dans les favoris                                                     | Manuellement                                                                                                    |  |  |
| Meilleurs sites affichés :                                           | 12 sites                                                                                                    |  |  |
| Emplacement de téléchargement du fichier :                           | Téléchargements                                                                                                 |  |  |
| Effacer la liste des téléchargements :                               | Après un jour                                                                                                   |  |  |
|                                                                      | Ouvrir automatiquement les fichiers « fiables »<br>Les fichiers « fiables » incluent les vidéos, les images, la |  |  |
|                                                                      | musique, les documents PDF et textes, ainsi que les ?                                                           |  |  |

Dans > **Supprimer les éléments de l'historique**, paramétrez la suppression selon une plage temporaire grâce à la liste déroulante.

Ainsi, vous pouvez configurer vos paramètres de suppression **automatiquement** !

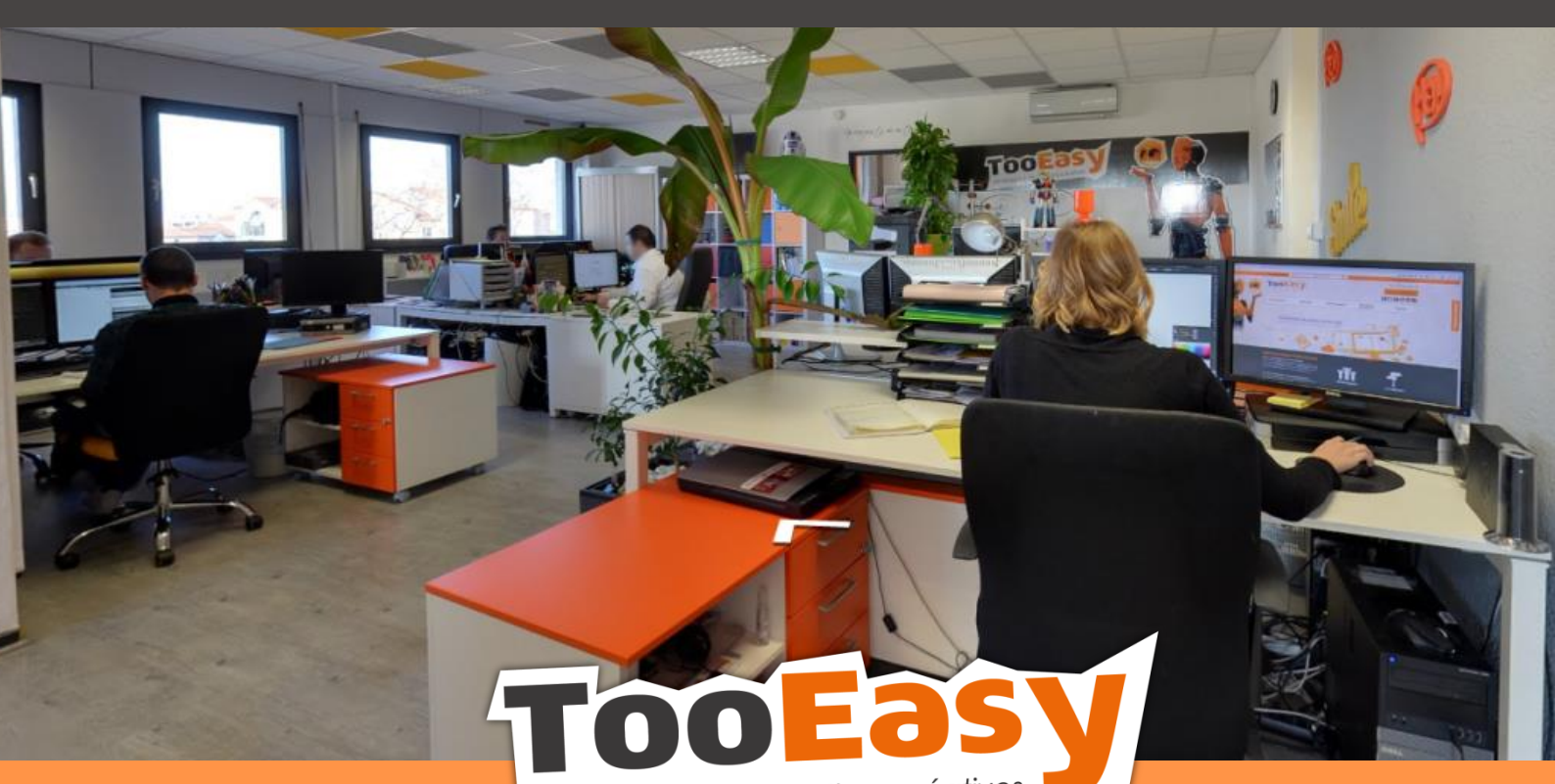

développeur de solutions créatives

#### Besoin d'informations ?

Contactez-nous!

Le « Number One »

25 rue Frédéric Chopin

**26 000 VALENCE** 

04.75.84.54.30

.....

A

0

TOOEasy g

ofpo

9